## Adding a New UserID to an Account

To add an additional userID to your account, first log in to MoDOT Carrier Express. On the User Profile page, find "Please click here to request a new UserID" and click on the hotlink.

Please note that only one userID can be associated with an email address.

|                                                                                 | 1                   |            |             |            | 5/15/2020.8    | :42:37 AM    |  |  |
|---------------------------------------------------------------------------------|---------------------|------------|-------------|------------|----------------|--------------|--|--|
| MODOT                                                                           | MODOT               |            | ED EYD      | DESS       | JOETWEEDY      | @HOTMAIL.COM |  |  |
|                                                                                 | MODOT               | GANNIL     |             | NE00       | (KHBSU2)       |              |  |  |
|                                                                                 |                     |            | 01150 OF 15 |            |                | LOCOUT       |  |  |
| HOME APPLICATIO                                                                 | ONS UCR PAY         | MENT CUST  | OMER SEAR   | CH REPORTS | UPDATE PROFILE | LOGOUT       |  |  |
| Update Profile                                                                  |                     |            |             |            |                |              |  |  |
| UserId:                                                                         | KHBSU2              |            |             |            |                |              |  |  |
| User Login Id:                                                                  | JOETWEEDY@HO        | TM/        |             |            |                |              |  |  |
| First Name:                                                                     | JOE                 |            |             |            |                |              |  |  |
| Last Name:                                                                      | TWEEDY              |            |             |            |                |              |  |  |
| Phone Number:                                                                   | 5739876543          |            |             |            |                |              |  |  |
| Email:                                                                          | JOETWEEDY@HO        | TMAIL.COM  |             |            |                |              |  |  |
| Password:                                                                       | *******   <u>Ed</u> | it         |             |            |                |              |  |  |
|                                                                                 |                     |            | Update      | Continue   |                |              |  |  |
| Below is a list of all user accounts that are assigned to your Customer Account |                     |            |             |            |                |              |  |  |
| Please clic c <u>here</u> o request a new UserId for your Customer Account      |                     |            |             |            |                |              |  |  |
| UserId L                                                                        | ogin Id.            | First Name | Last Name   |            |                |              |  |  |
| KHBSU2 JOETWEED                                                                 | Y@HOTMAIL.COM       | JOE        | TWEEDY      |            |                |              |  |  |

The UserID Request Form will appear. Fill out the new user's first and last name, phone number and email address. Click "submit."

| MoDO                                                                                                    | MODOT CARRIER EXPRESS |           |             |          |        | 5/15/2020 8:45:38 AM<br>JOETWEEDY@HOTMAIL.COM<br>(KHBSU2)<br>SIT |                |        |  |
|----------------------------------------------------------------------------------------------------|-----------------------|-----------|-------------|----------|--------|------------------------------------------------------------------|----------------|--------|--|
| номе ар                                                                                                    | PLICATIONS            | UCR       | PAYMENT     | CUSTOMER | SEARCH | REPORTS                                                          | UPDATE PROFILE | LOGOUT |  |
| UserId R                                                                                                    | equest F              | orm       |             |          |        |                                                                  |                |        |  |
| Please fill out and submit the form below to request a new UserId for your customer account. The form details should contain the information of whoever you are requesting this for, not your contact information. |                       |           |             |          |        |                                                                  |                |        |  |
| MoDOT Motor Carrier Services will process your request and send out the new UserId after it has been created.                                                                                                    |                       |           |             |          |        |                                                                  |                |        |  |
|                                                                                                    | New                   | User's Fi | rst Name:   |          |        |                                                                  |                |        |  |
|                                                                                                    | New                   | User's L  | ast Name:   |          |        |                                                                  |                |        |  |
|                                                                                                    | New User              | 's Phone  | e Number:   |          |        |                                                                  |                |        |  |
|                                                                                                    |                       | New Us    | er's Email: |          |        |                                                                  |                |        |  |
| Submit                                                                                                    |                       |           |             |          |        |                                                                  |                |        |  |
|                                                                                                    |                       |           |             |          |        |                                                                  |                |        |  |

The Update Profile page will reappear with a message of success.

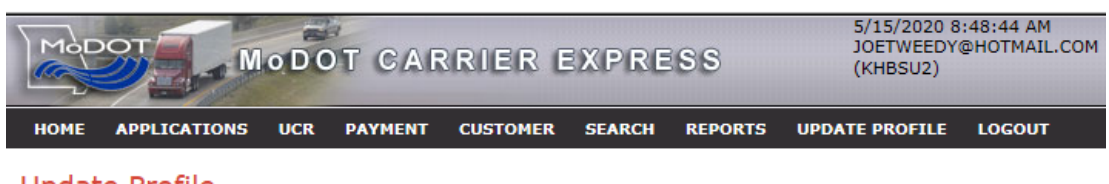

Update Profile

## UserId request has been successfully submitted

| UserId:        | KHBSU2          |
|----------------|-----------------|
| User Login Id: | JOETWEEDY@HOTM/ |
| First Name:    | JOE             |
| Last Name:     | TWEEDY          |

However, if you enter an email address that is already assigned a userID, you will see the following error

## UserId Request Form

Please fill out and submit the form below to request a new UserId for your customer account. The form details should contain the information of whoever you are requesting this for, not your contact information.

MoDOT Motor Carrier Services will process your request and send out the new UserId after it has been created.

Error: Email address entered is already being used by another account, please enter a different email address

## Note that the Update Profile page lists every userID and corresponding email that is linked to the account.

| MoDOT                                                                                                    | DT CARRIER EXPRE                                                                                               | 5/15/2020 9:<br>(PUVPQV37)    | 34:53 AM<br>SYSTEM MODE:<br>SIT |
|----------------------------------------------------------------------------------------------------|----------------------------------------------------------------------------------------------------|-------------------------------|---------------------------------|
| HOME APPLICATIONS UCR                                                                                                    | PAYMENT CUSTOMER SEARCH                                                                                        | REPORTS UPDATE PROFILE        | LOGOUT                          |
| Update Profile                                                                                                    |                                                                                                    |                               |                                 |
| UserId:<br>User Login Id:<br>First Name: SAM<br>Last Name: JOHNSON<br>Phone Number: 866-831-6<br>Email:<br>Password: *******<br>Below is a list of all user account<br>Please click <u>here</u> to request a net | 277<br>277<br>J Edit<br>Update Co<br>ts that are assigned to your Custom<br>w UserId for your Customer Account | ontinue<br>Her Account<br>Int |                                 |
| UserId Login Id                                                                                                    | First Name Last Name                                                                                           |                               |                                 |
| PUVPQV37                                                                                                    | SAM JOHNSON                                                                                                    |                               |                                 |
| BSWMXZ58                                                                                                    | ERIKA GREEN                                                                                                    |                               |                                 |
| I6UGTH ANNIE.KREMER@TN                                                                                                    | ANNIE KREMER                                                                                                   |                               |                                 |